Instructions for completing the Animal Exposure Health Surveillance Questionnaire

- 1. Go to RSS: <u>net.unmc.edu/rss</u>
- 2. Select 'EHS' from the menu tab

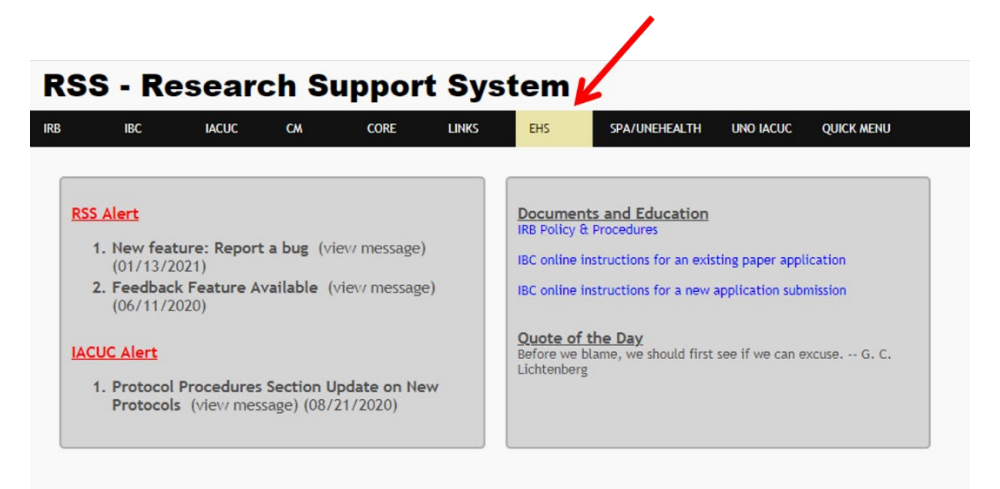

3. Select 'Med Questionnaire' from the drop-down menu.

| RS  | 55 - R                              | esearc                          | h S                    | uppor                           | t Sys         | tem                                    |                                  |                 |             |  |
|-----|-------------------------------------|---------------------------------|------------------------|---------------------------------|---------------|----------------------------------------|----------------------------------|-----------------|-------------|--|
| IRB | IBC                                 | IACUC                           | СМ                     | CORE                            | LINKS         | EHS                                    | SPA/UNEHEALTH                    | UNO IACUC       | QUICK MENU  |  |
| ANI | MAL EXPOS                           | URE                             |                        | REPOR                           | TS            |                                        |                                  |                 |             |  |
| Me  | d Questionnaire                     | P                               |                        | Questio                         | nnaire Report |                                        |                                  |                 |             |  |
| Me  | d Questionnaire                     | History                         |                        |                                 |               |                                        |                                  |                 |             |  |
| Pro | ocess Forms                         |                                 |                        |                                 |               |                                        |                                  |                 |             |  |
|     |                                     |                                 |                        |                                 |               |                                        |                                  |                 |             |  |
| Ľ   | ACUC Alert<br>1. Protoco<br>Protoco | l Procedures :<br>Is (view mess | Section L<br>age) (08/ | <b>Ipdate on</b> Ne<br>21/2020) | w             | Quote of<br>Before we b<br>Lichtenberg | the Day<br>lame, we should first | see if we can e | xcuse G. C. |  |

4. Select University of Nebraska at Omaha

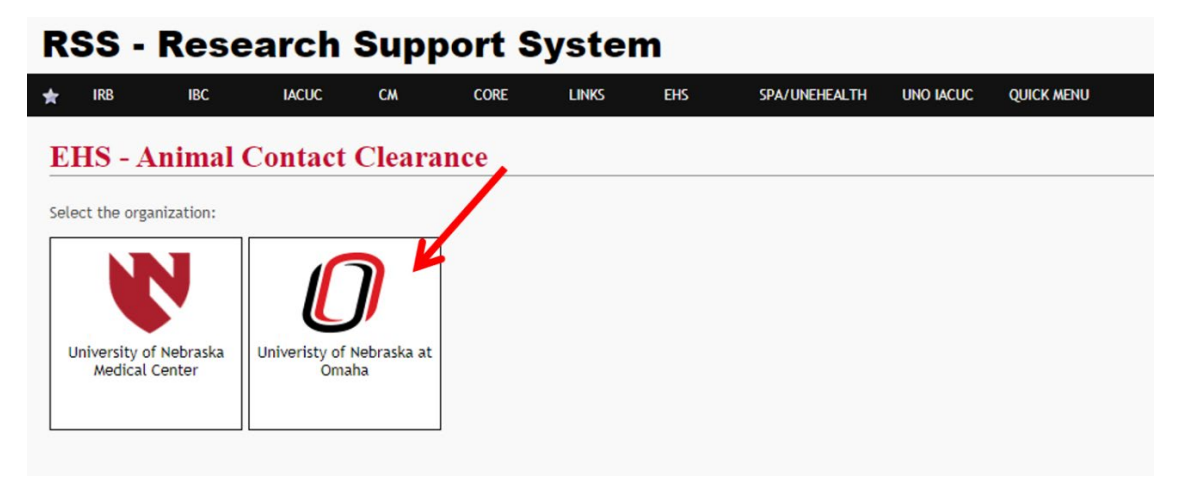

- 5. Select the Category of clearance being requested.
  - a. Category I: entrance to the animal facilities, field work, contact with rodents, fish, birds, dogs, and/or cats (required every 3 years)
  - b. Category II: contact with non-human primates (required yearly)
  - c. Note: if you are requesting Category II clearance, you must submit BOTH Category I and Category II clearance questionnaires.
- 6. For first time submissions, select 'request'

| <b>RSS - Research Sup</b>              | oort System                                                                                                    | Wednesday, January 20, 2021 Search                                                                                                    |
|----------------------------------------|----------------------------------------------------------------------------------------------------|----------------------------------------------------------------------------------------------------|
| 🛨 IRB IBC IACUC CM                     | CORE LINKS EHS SPA/UNEHEALTH UNO IACUC                                                                                                    | QUICK MENU                                                                                                    |
| UNO Animal Contact Cleara              | nce - Status                                                                                                    |                                                                                                    |
| My Clearance Status                    | Category I                                                                                                    | Category II                                                                                                    |
| Questionnaire History<br>Process Forms | For entrance into the animal facilities, field work, contact with<br>rodents, fish, birds, dogs, and/or cats. Medical review for Category<br>I animal exposure is required every three years.<br>Status:<br>Not Active<br>Form Renewal Request: | For contact with non-human primates (callitrichids). Medical review<br>for Category II animal exposure is required annually.<br>Status:<br>Valid 12/02/2020 - 12/02/2021<br>Form Renewal Request:<br>Request |

7. For subsequent renewals, refer to your 'status' for each clearance category. This will show the dates your clearance is valid from.

| RSS - Research                         | Support System                                                                                                    | Wednesday, January 20, 2021 Search                                                                                                    |  |  |
|----------------------------------------|----------------------------------------------------------------------------------------------------|----------------------------------------------------------------------------------------------------|--|--|
|                                        | CA CORE LINKS EHS SPA/UNEHEALTH UNO IA                                                                                                    | CUC QUICK MENU                                                                                                    |  |  |
| My Clearance Status                    | Category I                                                                                                    | Category II                                                                                                    |  |  |
| Questionnaire History<br>Process Forms | For entrance into the animal facilities, field work, contact with rodents, fish, birds, dogs, and /or cats. Medical review for Category I animal exposure is required every three years.  Status: Not Active Form Renewal Renuert: | For contact with non-human primates (callitrichids). Medical review<br>for Category II animal exposure is required annually.<br>Status:<br>Valid 12/02/2020 - 12/02/2021<br>Form Renewal Request: |  |  |
|                                        | Request                                                                                                    | Request                                                                                                    |  |  |

8. You may stop and start the questionnaire as needed. If you stop, your progress will be saved. Click 'continue' on the category to continue the questionnaire.

| <b>RSS - Research S</b>                                       | upport System                                                                                                    | Wednesday, January 20, 2021 Search                                                                                                    |
|---------------------------------------------------------------|----------------------------------------------------------------------------------------------------|----------------------------------------------------------------------------------------------------|
| ★ IRB IBC IACUC (                                             | WA CORE LINKS EHS SPA/UNEHEALTH UNO IAC                                                                                                    | CUC QUICK MENU                                                                                                    |
| UNO Animal Contact Cle                                        | arance - Status                                                                                                    |                                                                                                    |
| My Clearance Status<br>Questionnaire History<br>Process Forms | Category I<br>For entrance into the and facilities, field work, contact with<br>rodents, fish, birds, dogs, and/or cats. Medical review for Category<br>I animal exposure is required every three years.<br>Status:<br>Not Active<br>Form Renewal Request: | Category II<br>For contact with non-human primates (calitrichids). Medical review<br>for Category II animal exposure is required annually.<br>Status:<br>Valid 12/02/2020 - 12/02/2021<br>Form Renewal Request: |
|                                                               | Continue                                                                                                    | Request                                                                                                    |

9. Enter your information and answer all questions to the best of your ability. All questions that require an answer will indicated with a red star or a red box.

|                                                                                                    | CM CORE                                                                                                    |                                                                                                    | Ens                                                                                                    | SPA/ UNEREALTH                                                                                                    | UNU LACUC                                                                                       | QUICK MENO                                          |                            |
|----------------------------------------------------------------------------------------------------|----------------------------------------------------------------------------------------------------|----------------------------------------------------------------------------------------------------|----------------------------------------------------------------------------------------------------|----------------------------------------------------------------------------------------------------|-------------------------------------------------------------------------------------------------|-----------------------------------------------------|----------------------------|
| NO Animal Contact C                                                                                                    | learance -                                                                                                    | Questionn                                                                                                    | aire Fo                                                                                                    | rm for Cate                                                                                                    | gory I                                                                                          |                                                     |                            |
| tructions:                                                                                                    |                                                                                                    |                                                                                                    |                                                                                                    |                                                                                                    |                                                                                                 |                                                     |                            |
| <ol> <li>Complete or validate your personal infi</li> <li>Choose Clearance Categories that are r</li> <li>An entry is required for all fields with</li> </ol>                                                                                                    | ormation<br>needed, complete m<br>a red star. 🚖                                                                                                    | edical questionnair                                                                                                    | e(s), attach re                                                                                                    | equired records, and s                                                                                                    | ubmit for revie                                                                                 | w.                                                  |                            |
| lame                                                                                                    | Date of birt                                                                                                    | h (mm/dd/yyyy) 🛊                                                                                                    |                                                                                                    | Last 4 of social                                                                                                    | security numb                                                                                   | er 🛊                                                |                            |
| Your name will show here                                                                                                    | mm/dd/yy                                                                                                    | уу 🗖                                                                                                    |                                                                                                    |                                                                                                    |                                                                                                 | )                                                   |                            |
| -mail 🚖                                                                                                    | Work / Alter                                                                                                    | rnate Phone 觪                                                                                                    |                                                                                                    | Department 🛊                                                                                                    |                                                                                                 | ,<br>,                                              |                            |
|                                                                                                    |                                                                                                    | ]                                                                                                    |                                                                                                    |                                                                                                    |                                                                                                 | J                                                   |                            |
| mployer or Status (at least 1 is required)                                                                                                    | :                                                                                                    |                                                                                                    |                                                                                                    |                                                                                                    |                                                                                                 |                                                     |                            |
| UNO                                                                                                    |                                                                                                    |                                                                                                    |                                                                                                    |                                                                                                    |                                                                                                 |                                                     |                            |
| Student                                                                                                    |                                                                                                    |                                                                                                    |                                                                                                    |                                                                                                    |                                                                                                 |                                                     |                            |
| Other:                                                                                                    |                                                                                                    |                                                                                                    |                                                                                                    |                                                                                                    |                                                                                                 |                                                     |                            |
| Save & Continue to Questionnaire Form                                                                                                    |                                                                                                    |                                                                                                    |                                                                                                    |                                                                                                    |                                                                                                 |                                                     |                            |
| save & Continue to Questionnaire Form                                                                                                    |                                                                                                    |                                                                                                    |                                                                                                    |                                                                                                    |                                                                                                 |                                                     |                            |
| Questionnaire Instructions<br>• Your answers are automatically save<br>• You must click "SUBMIT" to send the<br>• Medical clearance for exposure to re                                                                                                    | d, you may come ba<br>information to UNO<br>secarch animals is pa                                                                                                    | ick to this form as n<br>Health Services for<br>It of the Occupation                                                                                                    | eeded to com<br>review.<br>nal Health and                                                                                                    | plete the required inf                                                                                                    | ormation.<br>NO. Please cont                                                                    | act Environmental                                   | Health and                 |
| Questionnaire Instructions<br>• Your answers are automatically save<br>• You must click "SUBMIT" to send the<br>• Medical clearance for exposure to re<br>Safety (EHS) if you have questions al<br>• This questionnaire AND required men-<br>clearance will be denied.                                                                                                    | d, you may come ba<br>information to UNO<br>search animals is pa<br>out this program.<br>dical follow-up must                                                                                                    | ick to this form as n<br>Health Services for<br>rt of the Occupation<br>be completed withi                                                                                                    | eeded to com<br>review.<br>nal Health and<br>n 30 business                                                                                                    | plete the required inf<br>I Safety Program at U<br>days or it will be dele                                                                    | ormation.<br>NO. Please cont<br>eted from the sy                                                | act Environmental<br>Istem and your anir            | Health and                 |
| Questionnaire Instructions<br>• Your answers are automatically save<br>• You must click "SUBMIT" to send the<br>• Medical clearance for exposure to re<br>Safety (EHS) if you have questions al<br>• This questionnaire AND required men-<br>clearance will be denied.<br>Administrative                                                                                                    | d, you may come ba<br>information to UNO<br>search animals is pa<br>out this program.<br>dical follow-up must                                                                                                    | ick to this form as in<br>Health Services for<br>int of the Occupation<br>be completed withi                                                                                                    | eeded to com<br>review.<br>al Health and<br>n 30 business                                                                                                    | plete the required inf<br>I Safety Program at U<br>days or it will be dele                                                                    | ormation.<br>NO. Please cont<br>eted from the sy                                                | act Environmental<br>stem and your anir             | Health and<br>nal exposure |
| Questionnaire Instructions<br>• Your answers are automatically save<br>• You must click "SUBMIT" to send the<br>• Medical clearance for exposure to re<br>safety (EHS) if you have questions al<br>• This questionnaire AND required mer<br>clearance will be denied.<br>Administrative<br>Principal Investigator, Instructor, or Manage                                                                                                    | d, you may come ba<br>information to UNO<br>search animals is pa<br>bout this program<br>dical follow-up must<br>dical follow-up must                                                                                                    | ick to this form as in<br>Health Services for<br>rt of the Occupation<br>be completed within                                                                                                    | eeded to com<br>review.<br>nal Health and<br>n 30 business                                                                                                    | plete the required inf<br>I Safety Program at U<br>days or it will be dele                                                                    | ormation.<br>NO. Please cont<br>eted from the sy                                                | act Environmental<br>stem and your anin             | Health and<br>nal exposure |
| Questionnaire Instructions<br>• Your answers are automatically save<br>• You must click "SUBMIT" to send the<br>Medical clearance for exposure to re<br>safety (EHS) if you have questions al<br>• This questionnaire AND required mer-<br>clearance will be denied.<br>Administrative<br>Principal Investigator, Instructor, or Manage                                                                                                    | d, you may come ba<br>information to UNO<br>search animals is pa<br>bout this program.<br>dical follow-up must<br>er Name                                                                                                    | ck to this form as n<br>Health Services for<br>rt of the Occupation<br>be completed withi                                                                                                    | eeded to com,<br>review.<br>al Health and<br>n 30 business                                                                                                    | plete the required inf<br>I Safety Program at U<br>days or it will be dele                                                                    | ormation.<br>NO. Please cont<br>eted from the sy                                                | act Environmental<br>stem and your anir             | Health and<br>nal exposure |
| Questionnaire Instructions  • Your answers are automatically save • You must click 'SUBMIT' to send the Medical clearance for exposure to re Safety (EHS) if you have questions al • This questionnaire AND required mer clearance will be denied. Administrative Principal Investigator, Instructor, or Manage Animal Exposure                                                                                                    | d, you may come ba<br>Information to UNO<br>search animals is pa<br>bout this program<br>dical follow-up must<br>er Name                                                                                                    | ck to this form as n<br>Health Services for<br>rt of the Occupation<br>be completed within                                                                                                    | eeded to com<br>review.<br>al Health and<br>n 30 business                                                                                                    | plete the required inf<br>i Safety Program at U<br>days or it will be dele                                                                    | ormation.<br>NO. Please cont<br>eted from the sj                                                | act Environmental<br>stem and your anir             | Health and<br>nal exposure |
| Questionnaire Instructions  • Your answers are automatically save • You must click 'SUBMIT' to send the • Medical clearance for exposure to re safety (EHS) if you have questions al • This questionnaire AND required mer clearance will be denied. Administrative Principal Investigator, Instructor, or Manage Animal Exposure Choose at least one option below: *                                                                                                    | d, you may come ba<br>Information to UNC<br>search animals is pa<br>out this program<br>dical follow-up must<br>er Name                                                                                                    | ck to this form as n<br>Health Services for<br>rt of the Occupation<br>be completed within                                                                                                    | eeded to com<br>review.<br>Ial Health and<br>I a Hoalth and<br>I a Hoalth and | plete the required inf<br>i Safety Program at U<br>days or it will be dele                                                                    | ormation.<br>NO. Please cont<br>yeted from the sy                                               | act Environmental<br>stem and your anir             | Health and<br>nal exposure |
| Questionnaire Instructions  • Your answers are automatically save • You must click 'SUBMIT' to send the Medical clearance for exposure to re safety (EHS) if you have questions al This questionnaire AND required mer clearance will be denied. Administrative Principal Investigator, Instructor, or Manage Animal Exposure Choose at least one option below:  Question of the principal for the principal of the principal of the principal least one option below:                                                                                                    | d, you may come ba<br>Information to UNO<br>search animals is pa<br>out this program<br>dical follow-up must<br>er Name ★                                                                                                    | ck to this form as n<br>Health Services for<br>rt of the Occupation<br>be completed within<br>bedding                                                                                                    | eeded to com,<br>review.<br>Leal Health and<br>n 30 business                                                                                                    | plete the required inf<br>i Safety Program at U<br>days or it will be dele                                                                    | ormation.<br>NO. Please control<br>yeted from the sy                                            | act Environmental<br>stem and your anir             | Health and                 |
| Questionnaire Instructions  • Your answers are automatically save • You must click 'SUBMIT' to send the Medical clearance for exposure to re safety (EHS) if you have questions al • This questionnaire AND required mer clearance will be denied. Administrative Principal Investigator, Instructor, or Manage Animal Exposure Choose at least one option below:  Animal Exposure Unvill have direct, hands-on work with I Unvill work with unfixed animal tissues/ Unvill work with unfixed animal tissues/ Unvill work with unfixed animal tissues/                                                                                                    | d, you may come ba<br>information to UNO<br>search animals is pa<br>bout this program.<br>dical follow-up must<br>er Name<br>er Name<br>live animals, caging,<br>fluids                                                                                                    | ck to this form as n<br>Health Services for<br>rt of the Occupation<br>be completed within<br>bedding                                                                                                    | eeded to com,<br>review.<br>al Health anc<br>n 30 business                                                                                                    | plete the required inf<br>i Safety Program at U<br>days or it will be dele                                                                    | ormation.<br>NO. Please cont<br>yeted from the sy                                               | act Environmental<br>stem and your anir             | Health and<br>nal exposure |
| Questionnaire Instructions  • Your answers are automatically save • You must click 'SUBMIT' to send the Medical clearance for exposure to re safety (EHS) if you have questions al • This questionnaire AND required mee clearance will be denied. Administrative Principal Investigator, Instructor, or Manage Animal Exposure Choose at least one option below: Animal Exposure Unil have direct, hands-on work with I U will have direct, hands-on contact with O direct animal contact; I will enter a                                                                                                    | d, you may come ba<br>information to UNO<br>search animals is pa<br>bout this program.<br>dical follow-up must<br>er Name<br>er Name<br>fluids<br>the animals, caging,<br>fluids<br>the animals, caging,<br>fluids<br>the animals costured<br>nimal housing rooms                                                                                     | ck to this form as n<br>Health Services for<br>rt of the Occupation<br>be completed within<br>bedding<br>in the field                                                                                                    | eeded to com<br>review.<br>al Health an<br>n 30 business                                                                                                    | plete the required inf<br>i Safety Program at U<br>days or it will be dele                                                                    | ormation.<br>NO. Please cont<br>yeted from the sy                                               | act Environmental<br>stem and your anir             | Health and<br>nal exposure |
| Questionnaire Instructions  • Your answers are automatically save • You must click 'SUBMIT' to send the • Medical clearance for exposure to re safety (ENS) if you have questions al • This questionnaire AND required mee clearance will be denied. Administrative Principal Investigator, Instructor, or Manage Animal Exposure Choose at least one option below: Animal Exposure I will have direct, hands-on work with I I will have direct, hands-on contact with No direct animal contact; I will enter a No direct animal contact; I will enter the No direct animal contact; I will enter the No direct animal contact; I will enter the No direct animal contact; I will enter the No direct animal contact; I will enter the No direct animal contact; I will enter the No direct animal contact; I will enter the No direct animal contact; I will enter the No direct animal contact; I will enter the No direct animal contact; I will enter the No direct animal contact; I will enter the No direct animal contact; I will enter the No direct animal contact; I will enter the No direct Animal Contact; I will enter the No direct Animal contact; I will enter the No direct Animal contact; I will enter the No | d, you may come ba<br>information to UNO<br>search animals is pa<br>bout this program.<br>dical follow-up must<br>er Name<br>fuids<br>er Name<br>hanimals, caging,<br>fluids<br>th animals captured<br>nimal housing rooms<br>he animal facility bu<br>ventilation system                                                                             | ck to this form as n<br>Health Services for<br>rt of the Occupation<br>be completed within<br>bedding<br>in the field<br>s, procedure areas o<br>t will not enter anii                                                                                          | eeded to com,<br>review.<br>al Health an<br>n 30 business<br>n 30 business<br>r cage washin<br>an housing rc<br>filters.                                                                                                    | plete the required inf<br>i Safety Program at U<br>days or it will be delo<br>g areas.                                                        | ormation.<br>NO. Please cont<br>ofted from the sy                                               | act Environmental<br>stem and your anir             | Health and<br>nal exposure |
| Questionnaire Instructions  • Your answers are automatically save • You must click 'SUBMIT' to send the Medical clearance for exposure to re Safety (ENS) if you have questions al • This questionnaire AND required mee clearance will be denied. Administrative Principal Investigator, Instructor, or Manage Animal Exposure Choose at least one option below; Animal Exposure UII work with unfixed animal tissues/ I will have direct, hands-on work with I I will have direct, hands-on contact with O direct animal contact; I will enter at O direct animal contact; I will enter to O direct animal contact; I will enter to O direct animal contact; I will enter  | d, you may come ba<br>information to UNO<br>search animals is pa<br>bout this program.<br>dical follow-up must<br>er Name<br>re name<br>hanimals, caging,<br>fluids<br>th animals captured<br>nimal housing rooms<br>he animal facility bu<br>ventilation system<br>i na course and will                                                              | ck to this form as n<br>Health Services for<br>rt of the Occupation<br>be completed within<br>be completed within<br>bedding<br>in the field<br>s, procedure areas on<br>t will not enter anii<br>t will not enter anii<br>lobserve only                        | eeded to com,<br>review.<br>al Health and<br>n 30 business<br>of business<br>r cage washin<br>raal housing rc<br>filters.<br>we medical cl                                                                                                    | plete the required inf<br>I Safety Program at U<br>days or it will be delo<br>g areas.<br>oms, procedure areas                                | ormation.<br>NO. Please cont<br>of ted from the sy<br>of cage washin                            | act Environmental<br>stem and your anir             | Health and<br>nal exposure |
| Questionnaire Instructions  • Your answers are automatically save • You must click "SUBMIT" to send the • Medical clearance for exposure to re safety (ExS) if you have questions at • This questionnaire AND required mer clearance will be denied.  Administrative  Principal Investigator, Instructor, or Manage  Animal Exposure  Choose at least one option below:  Animal Exposure  i will have direct, hands-on work with I i will work with unfixed animal tissues/ i will have direct, hands-on contact with No direct animal contact; I will enter at No direct animal contact; I and there in No direct animal contact; I am the Prin Please describe your role, anticipated or cu                                                                                                    | d, you may come ba<br>information to UNO<br>search animals is pa<br>bout this program.<br>dical follow-up must<br>er Name<br>er Name<br>fuids<br>th animals, caging,<br>fluids<br>th animals captured<br>nimal housing rooms<br>he animal facility bu<br>ventilation systems<br>in a course and vill<br>cipal Investigator an<br>Urent exposure to .a | ck to this form as n<br>Health Services for<br>rt of the Occupation<br>be completed within<br>be completed within<br>bedding<br>in the field<br>, procedure areas o<br>s, including changing<br>lobserve only<br>d am required to hand/<br>or work with sc      | eeded to com,<br>review,<br>al Health and<br>n 30 business<br>r cage washin<br>nat housing ro<br>; filters,<br>we medical cl                                                                                                    | plete the required inf<br>I Safety Program at U<br>days or it will be dele<br>g areas.<br>oms, procedure areas<br>earance per the IACU        | ormation.<br>NO. Please cont<br>sted from the sy<br>. or cage washin<br>C/ IBC.                 | act Environmental<br>sstem and your anir            | Health and<br>nal exposure |
| Questionnaire Instructions  Your answers are automatically save You must click 'SUBMIT' to send the Medical Clearance for exposure to rs Safety (EHS) if you have questions al This questionnaire AND required met clearance will be denied.  Administrative Principal Investigator, Instructor, or Manage Animal Exposure Choose at least one option below: Animal Exposure I will have direct, hands-on work with I I will have direct, hands-on work with I I will have direct, hands-on work with I No direct animal contact; I will enter th No direct animal contact; I will enter th No direct animal contact; I will enter th No direct animal contact; I am enrollee No direct animal contact; I am the Prin Please describe your role, anticipated or cu                                                                                                    | d, you may come ba<br>information to UND<br>search animals program.<br>dical follow-up must<br>er Name<br>ive animals, caging,<br>fluids<br>th animals captured<br>nimal housing rooms<br>he animal facility or<br>in a course and will<br>cipal Investigator an<br>arrent exposure to, a                                                             | ck to this form as n<br>Health Services for<br>rt of the Occupation<br>be completed within<br>be completed within<br>bedding<br>in the field<br>s, procedure areas o<br>tt will not enter and<br>l observe only<br>id am required to ha<br>and/ or work with sp | eeded to com,<br>review.<br>al Health and<br>n 30 business<br>n 30 business<br>r cage washin<br>nat housing rc<br>filters.<br>ve medical cl<br>ecific species                                                                                                    | plete the required inf<br>I Safety Program at U<br>days or it will be dele<br>g areas.<br>oms, procedure areas<br>earance per the IACU<br>: * | ormation.<br>NO. Please cont<br>ted from the sy<br>ted from the sy<br>or cage washin<br>C/ IBC. | act Environmental<br>stem and your anir<br>g areas. | Health and<br>mal exposure |

- 10. At the bottom of the form, you must upload the following items:
  - a. <u>UNO HIPPA form</u>
  - b. Outpatient COT form (English, Spanish)
  - c. Vaccine history (if available on MavLink, click here for instructions)

| dd Attachment |  |  |  |
|---------------|--|--|--|
|               |  |  |  |
| Diat DDC      |  |  |  |